How to edit your forms for camp!

- 1. Log into your MyRec Account.
- 2. Go to your household overview.
- 3. Click on your child's name.
- 4. Scroll down to your custom form, and click "edit".
- 5. Review what is listed and make any changes as needed.
- 6. Hit the grey submit for approval button.
- 7. Look over the form again then hit the "accept" button.

## NOTES:

- These steps will need to be repeated for multiple children.
- A member from our administrative teams needs to review the changes you submitted first, BEFORE the changes will be updated and reflect on your account.